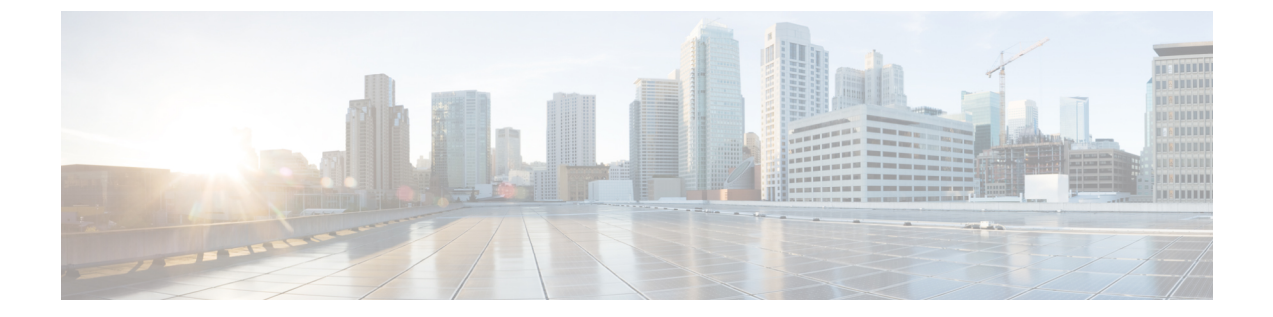

# ソフトウェア メンテナンス アップグレー ド パッチ

- ソフトウェア メンテナンス アップグレード パッチについて (1ページ)
- ソフトウェアメンテナンスのアップグレードパッチに関する注意事項と制限事項(2ページ)
- GUI を使用した Cisco APIC ソフトウェア メンテナンス アップグレード パッチのインス トール (2ページ)
- GUIを使用したスイッチソフトウェアメンテナンスアップグレードパッチのインストール (3ページ)
- GUI を使用した Cisco APIC ソフトウェア メンテナンス アップグレード パッチのアンイン ストール (4 ページ)
- GUIを使用したスイッチソフトウェアメンテナンスアップグレードパッチのアンインストール (5ページ)
- REST API を使用した Cisco APIC ソフトウェア メンテナンス アップグレード パッチのイ ンストールまたはアンインストール (6ページ)
- REST API を使用したスイッチ ソフトウェア メンテナンス アップグレード パッチのイン ストールまたはアンインストール (7ページ)

## ソフトウェア メンテナンス アップグレード パッチにつ いて

Cisco Application Policy Infrastructure Controller(APIC) リリース 5.2(1) 以降では、特定の不具 合に対する修正を含むソフトウェアメンテナンスアップグレード(SMU) パッチをインストー ルできます。SMU パッチは、従来のパッチ リリースよりもはるかに迅速にリリースできるた め、特定の問題をタイムリーに解決できます。SMU パッチは、Cisco.com からダウンロードで きます。通常、パッチが解決する問題を簡単に識別できるように、解決した障害の ID 番号を ファイル名に含めます。SMU パッチには新しい機能は含まれていません。

SMU パッチは、Cisco APIC および Cisco ACI モード スイッチで使用できます。Cisco APIC に パッチを適用すると、パッチはクラスタ内のすべての Cisco APIC にインストールされ、Cisco APIC はパッチのインストールを完了するために自動的にリブートされます。スイッチにパッ チを適用する場合は、インストールを完了するためにスイッチをリブートする必要があります が、複数の SMU パッチのインストールを開始するまでリブートを遅らせることができます。

必要に応じて、SMU パッチをアンインストールできます。パッチのインストールと同様に、 Cisco APIC またはスイッチを再起動してアンインストールを完了する必要があります。

## ソフトウェアメンテナンスのアップグレードパッチに関 する注意事項と制限事項

ソフトウェア メンテナンス アップグレード (SMU) パッチには、次のガイドラインと制限事 項が適用されます。

- ・グレースフルアップグレード機能は、SMUパッチのインストールおよびアンインストールではサポートされません。
- ・スイッチ検出時の自動ファームウェア更新機能は、SMU パッチのインストールまたはア ンインストールの更新グループに属するスイッチでは実行されません。
- 5.2(8) より前のリリース、および 6.0(1) および 6.0(2) リリースでは、SMU パッチで Cisco Application Policy Infrastructure Controller (APIC) GUI を変更することはできません。5.2(8) および 6.0(3) リリース以降、SMU パッチは Cisco APIC GUI を変更できます。
- スイッチのソフトウェアをアップグレードまたはダウングレードすると、そのスイッチに 以前にインストールした SMU パッチが削除されます。

## GUI を使用した Cisco APIC ソフトウェア メンテナンス アップグレード パッチのインストール

Cisco Application Policy Infrastructure Controller (APIC) リリース 5.2(1) 以降では、次の手順を 使用して、Cisco Application Policy Infrastructure Controller (APIC) にソフトウェア メンテナン スアップグレード (SMU) パッチをインストールできます。

### 手順

ステップ1 patch to the ().SMU パッチに対応するファームウェア イメージを Cisco APIC に追加します。 パッチは他のファームウェア イメージとともに一覧に記載されます (SMU パッチおよびその 他)。

手順については、GUIを使用した APIC リリース 5.1 以降でのアップグレードまたは、ダウン グレードを参照してください。

ステップ2 コントローラ ファームウェア更新をセットアップします。[バージョンの選択(Version Selection)] 画面で、[更新タイプ(Update Type)]の場合[ソフトウェア メンテナンス アップ グレード(インストール) (Software Maintenance Upgrade (Install))]を選択し、[ファーム ウェアの選択(Select Firmware)] セクションの SMU パッチを選択します。

手順については、GUI を使用した APIC リリース 5.1 以降でのアップグレードまたは、ダウン グレードを参照してください。

## GUIを使用したスイッチソフトウェアメンテナンスアッ プグレード パッチのインストール

Cisco Application Policy Infrastructure Controller (APIC) リリース 5.2(1) 以降では、次の手順を 使用して、Cisco Application Centric Infrastructure (ACI) モード スイッチにソフトウェア メン テナンス アップグレード (SMU) パッチをインストールできます。

SMUパッチのインストールまたはアンインストールでは、通常のファームウェアアップグレードと同じ更新グループが使用されます。1個のノードは1つの更新グループにのみ属することが可能なため、SMUパッチを特定のノードに適用するとき、既存のグループからそのノードを削除し、ノード専用の新しいグループを作成することで、他のノードが影響を受けなくならないようにします。今後ファブリック全体の定期的なファームウェアアップグレードを実行する必要があるとき、SMUパッチインストールに使用される専用更新グループを削除し、元のグループのいずれかにノードを追加できます。既存グループのすべてのノードにSMUパッチが必要な場合、新しい更新グループを作成することなく、同じ更新グループを使用することができます。

### 手順

ステップ1 SMUパッチに対応するファームウェアイメージを Cisco Application Policy Infrastructure Controller (APIC) に追加します。Cisco APIC には、パッチが他のファームウェア イメージとともに記載されます(SMU パッチおよびその他)。

Cisco APIC リリース 6.0 (2) 内以降では、32 ビットと 64 ビット SMU イメージを Cisco APIC にダウンロードします。一つのイメージしかダウンロードしない場合、アップグレード中にエ ラーが生じることがあります。

手順については、GUIを使用した APIC リリース 5.1 以降でのアップグレードまたは、ダウン グレードを参照してください。

ステップ2 ノードファームウェアの更新をセットアップします。[バージョンの選択(Version Selection)] 画面で、[更新タイプ(Update Type)]の場合[ソフトウェアメンテナンスアップグレード(イ ンストール) (Software Maintenance Upgrade (Install))]を選択し、[ファームウェアの選択 (Select Firmware)] セクションの SMU パッチを選択します。 手順については、GUI を使用した APIC リリース 5.1 以降でのアップグレードまたは、ダウン グレードを参照してください。

[確認 (Confirmation)] 画面で [ダウンロードの開始 (Begin Download)] をクリックすると、 選択したスイッチにパッチがダウンロードされます。[作業 (Work)] ペインの [ファームウェ アの更新 (Firmware Updates)] タブが表示されます。

**ステップ3**[作業(Work)]ペインで、作成したアップグレード グループをクリックします。

[ノードファームウェアの更新(Node Firmware Update)] ダイアログに、アップグレード グ ループの情報が表示されます。

ステップ4 スイッチのステータスが [インストールの準備完了 (Ready to Install)] になったら、[アクション (Actions)]をクリックします。

6.0(2) リリースより前あるいは、6.0(2) リリース以降で[スイッチ再起動タイプ (Switch Restart Type)] プロパティが [リロード (Reload)] に設定されている場合は、次のいずれかのアクションを選択します:

- 「インストールおよびリロード(Install and Reload)]: SMU パッチのインストール後にス イッチがリブートされます。1つの SMU パッチのみをインストールする場合、または複 数のパッチの最終パッチをインストールする場合は、このアクションを選択します。
- 「インストールおよびリロードのスキップ(Install and Skip Reload)]: SMUパッチのイン ストール後、スイッチは再起動されません。複数の SMU パッチをインストールし、この パッチが最終パッチでない場合は、このアクションを選択します。この場合、追加のパッ チごとにこの手順全体を繰り返し、最後のパッチをインストールするまで [インストール およびリロードのスキップ(Install and Skip Reload)]を選択し続けます。最後のパッチ として、[インストールおよびリロード(Install and Reload)]を選択します。必要に応じ て、[インストールおよびリロードのスキップ(Install and Skip Reload)]を選択するか パッチのインストール後にスイッチを手動でリブートできます。

6.0 (2) リリース以降で、[スイッチの再起動タイプ (Switch Reboot Type)]というプロパティ が [再起動 (Restart)]に設定されている場合、[インストール (Install)]を選択します。ス イッチを再起動せずにスイッチに適用できる SMU の場合、[インストール (Install)]を選択 すると、スイッチが動作している間に SMU がインストールされます。SMU のインストールが スイッチを通過するトラフィックに影響を与えるかどうかは、SMU が適用する修正によって 異なります。

### GUI を使用した Cisco APIC ソフトウェア メンテナンス アップグレード パッチのアンインストール

Cisco Application Policy Infrastructure Controller (APIC) 5.2(1) リリース以降では、次の手順を使用して、Cisco APIC からソフトウェア メンテナンス アップグレード (SMU) パッチをアンインストールできます。

#### 手順

コントローラファームウェア更新をセットアップします。[バージョンの選択(Version Selection)] 画面で、[更新タイプ(Update Type)]の場合[ソフトウェアメンテナンスアップ グレード(インストール) (Software Maintenance Upgrade (Uninstall))]を選択し、アンイン ストールのため[ファームウェアの選択(Select Firmware)] セクションの SMU パッチを選択 します。

手順については、GUIを使用した APIC リリース 5.1 以降でのアップグレードまたは、ダウン グレードを参照してください。この手順はアップグレードを目的としていますが、パッチのア ンインストールでは、ここで指定されている場合を除き、同じ手順を使用します。

## GUIを使用したスイッチ ソフトウェア メンテナンス アッ プグレード パッチのアンインストール

Cisco Application Policy Infrastructure Controller(APIC) リリース 5.2(1) 以降では、次の手順を 使用して、Cisco Application Centric Infrastructure(ACI) モード スイッチからソフトウェア メ ンテナンス アップグレード(SMU) パッチをアンインストールできます。アンインストール のプロセスには、アップグレードグループを作成し、そのグループを使用して SMU パッチを アンインストールすることが含まれます。

SMUパッチのインストールまたはアンインストールでは、通常のファームウェアアップグレードと同じ更新グループが使用されます。1個のノードは1つの更新グループにのみ属することが可能なため、SMUパッチを特定のノードに適用するとき、既存のグループからそのノードを削除し、ノード専用の新しいグループを作成することで、他のノードが影響を受けません。 今後ファブリック全体の定期的なファームウェアアップグレードを実行する必要があるとき、 SMUパッチインストールに使用される専用更新グループを削除し、元のグループのずれかに ノードを追加できます。既存グループのすべてのノードに SMU パッチが必要な場合、新しい 更新グループを作成することなく、同じ更新グループを使用することができます。

### 手順

ステップ1 ノードファームウェアの更新を設定します。[バージョンの選択(Version Selection)]画面で、
 [更新タイプ(Update Type)]の場合[ソフトウェアメンテナンスアップグレード(インストール) (Software Maintenance Upgrade (Uninstall))]を選択し、アンインストールのため[ファームウェアの選択(Select Firmware)]セクションの SMU パッチを選択します。

手順については、GUIを使用した APIC リリース 5.1 以降でのアップグレードまたは、ダウン グレードを参照してください。パッチをアンインストールする場合でも、手順はアップグレー ド手順とほぼ同じです。

[確認(Confirmation)] 画面が表示されたら、次の手順に進みます。

- ステップ2 表示される情報が正しい場合は、[アンインストールとリロードをスキップ(Uninstall and Skip Reload)]または[アンインストールの開始(Begin Uninstall)]をクリックします。それ以外 の場合は、前の画面のいずれかに戻り、必要に応じて設定を変更します。
  - 「アンインストールおよびリロードをスキップ(Uninstall and Skip Reload)]: SMU パッ デがアンインストールされた後、スイッチはリブートされません。複数の SMU パッチを アンインストールする場合にこのアクションを選択します。このパッチは最終パッチでは ありません。この場合、追加のパッチごとにこの手順全体を繰り返し、最後のパッチをア ンインストールするまで、「アンインストールおよびリロードのスキップ(Uninstall and Skip Reload)]を選択し続けます。最後のパッチとして、「アンインストールの開始(Begin Uninstall)]を選択します。必要に応じて、このアクションを選択し、最終パッチがアン インストールされた後にスイッチを手動でリブートできます。
  - アンインストールの開始: SMU パッチがアンインストールされた後、スイッチがリブートされます。1つの SMU パッチのみをアンインストールする場合、または複数のパッチの最終パッチをアンインストールする場合は、このアクションを選択します。

# REST API を使用した Cisco APIC ソフトウェア メンテナン スアップグレードパッチのインストールまたはアンイン ストール

次のREST API XML の例では、Cisco Application Policy Infrastructure Controller (APIC) にソフ トウェア メンテナンス アップグレード (SMU) パッチをインストールし、インストールの完 了後に Cisco APIC をリブートします。

次のテーブルでは、SMU パッチ固有の要素とパラメータを説明します。

| エレメント            | パラメータ   | 説明                       |
|------------------|---------|--------------------------|
| firmwareCtrlrFwP | version | SMU パッチのファイル名を指<br>定します。 |

| エレメント            | パラメータ        | 説明                                                        |
|------------------|--------------|-----------------------------------------------------------|
| maintCtrlrMaintP | smuOperation | パッチをインストールするか<br>アンインストールするか指定<br>します。設定可能な値は次の<br>とおりです。 |
|                  |              | • smuInstall : パッチをイン<br>ストールします。                         |
|                  |              | ・smuUninstall:パッチをア<br>ンインストールします。                        |

## RESTAPIを使用したスイッチソフトウェアメンテナンス アップグレードパッチのインストールまたはアンインス トール

次のREST API XMLの例では、スイッチにソフトウェアメンテナンスアップグレード(SMU) パッチをインストールし、インストールの完了後にスイッチをリブートします。

```
<polUni>
    <fabricInst>
        <maintMaintP
          version="n9000-patch-CSCsysinfo12-15.2.0.151-S1.1.1.x86 64"
          smuOperation="smuInstall"
          smuOperationFlags="smuReloadImmediate"
          name="Leaf202"
          adminSt="triggered">
        </maintMaintP>
        <maintMaintGrp name="Leaf202">
           <fabricNodeBlk name="blk202" from ="202" to ="202">
            </fabricNodeBlk>
            <maintRsMgrpp tnMaintMaintPName="Leaf202">
            </maintRsMgrpp>
        </maintMaintGrp>
    </fabricInst>
</polUni>
```

次のテーブルでは、SMU パッチ固有の要素とパラメータを説明します。

| エレメント       | パラメータ   | 説明                       |
|-------------|---------|--------------------------|
| maintMaintP | version | SMU パッチのファイル名を指<br>定します。 |

| エレメント       | パラメータ        | 説明                                                                                          |
|-------------|--------------|---------------------------------------------------------------------------------------------|
| maintMaintP | smuOperation | パッチをインストールするか<br>アンインストールするか指定<br>します。設定可能な値は次の<br>とおりです。<br>・smuInstall:パッチをイン<br>ストールします。 |
|             |              | ンインストールします。                                                                                 |

| エレメント                | パラメータ                      | 説明                                                                                                    |
|----------------------|----------------------------|----------------------------------------------------------------------------------------------------|
| エレメント<br>maintMaintP | パラメータ<br>smuOperationFlags | <ul> <li>説明</li> <li>パッチのインストール後にス<br/>イッチをリブートするかどう<br/>かを指定します。設定可能な<br/>値は次のとおりです。</li> <li>smuReloadImmediate: SMU<br/>パッチのインストール後<br/>にスイッチがリブートされます。1つの SMU パッ<br/>チのみをインストールす<br/>る場合、または複数の<br/>パッチの最終パッチをイ<br/>ンストールする場合は、<br/>この値を指定します。</li> <li>smuReloadSkip: スイッチ<br/>は SMU パッチのインス<br/>トール後に再起動されま<br/>せん。複数の SMUパッチ<br/>をインストール」 この</li> </ul> |
|                      |                            | をインストールし、この<br>パッチが最終パッチでな<br>い場合は、この値を指定<br>します。この場合、追加<br>のパッチごとに適切な<br>XMLをポストし、最終<br>パッチをインストールす<br>るまで smuReloadSkipを指<br>定し続けます。最後の<br>パッチには、<br>smuReloadImmediateを指<br>定します。必要に応じ<br>て、smuReloadSkipを指定<br>し、パッチのインストー<br>ル後にスイッチを手動で<br>リブートできます。                                                                                                    |
| maintMaintP          | name                       | メンテナンス グループの名前<br>を指定します。                                                                                                    |
| fabricNodeBlk        | from_および to_               | パッチをインストールまたは<br>アンインストールするスイッ<br>チノードIDの範囲を指定しま<br>す。                                                                                                    |

| エレメント        | パラメータ             | 説明                                                                                |
|--------------|-------------------|-----------------------------------------------------------------------------------|
| maintRsMgrpp | tnMaintMaintPName | メンテナンス グループの名前<br>を指定します。値は、<br>maintMaintP 要素の name パラ<br>メータの値と一致する必要が<br>あります。 |

表で指定されているパラメータ値の一部を変更することで、パッチをインストールまたはアン インストールするかどうかを指定でき、パッチのインストールまたはアンインストール後にス イッチをリブートしないように指定できます。 翻訳について

このドキュメントは、米国シスコ発行ドキュメントの参考和訳です。リンク情報につきましては 、日本語版掲載時点で、英語版にアップデートがあり、リンク先のページが移動/変更されている 場合がありますことをご了承ください。あくまでも参考和訳となりますので、正式な内容につい ては米国サイトのドキュメントを参照ください。